## **1. ACESSE O ENDEREÇO ELETRÔNICO**

## https://sgl.icei.pucminas.br/recuperar-senha

## e clique em CONFIGURAR DISPOSITIVO.

| 🕒 SGL - Reset de Senha Lab 🗙                                                                                                    |       |
|----------------------------------------------------------------------------------------------------|-------|
| ← → C Seguro   https://sgl.icei.pucminas.br/recuperar-senha                                                                                                    | ९ ☆ : |
| Recuperação de senha Rede Acadêmica / eduroam<br>PUC Minas Sobre a Rede Acadêmica Sobre a eduroam Como identificar meu login? Configurando Dispositivo                      |       |
| Você receberá um email de confirmação para a recuperação de senha<br>Código de Pessoa<br>Não sou um robô<br>recAPTOHA<br>Practidada - Temes<br>Receber email de confirmação |       |

## 2.CONFIGURANDO DISPOSITIVOS.

Faça a opção do sistema operacional do seu celular (ANDROID • IOS • WINDOWS PHONE). Para a configuração nos sistemas operacionais UBUNTU ou WINDOWS 7, procure a equipe do Centro de Recursos Computacionais (CRC), no Prédio 4 - 14° andar ou Prédio 6 - 15° andar.

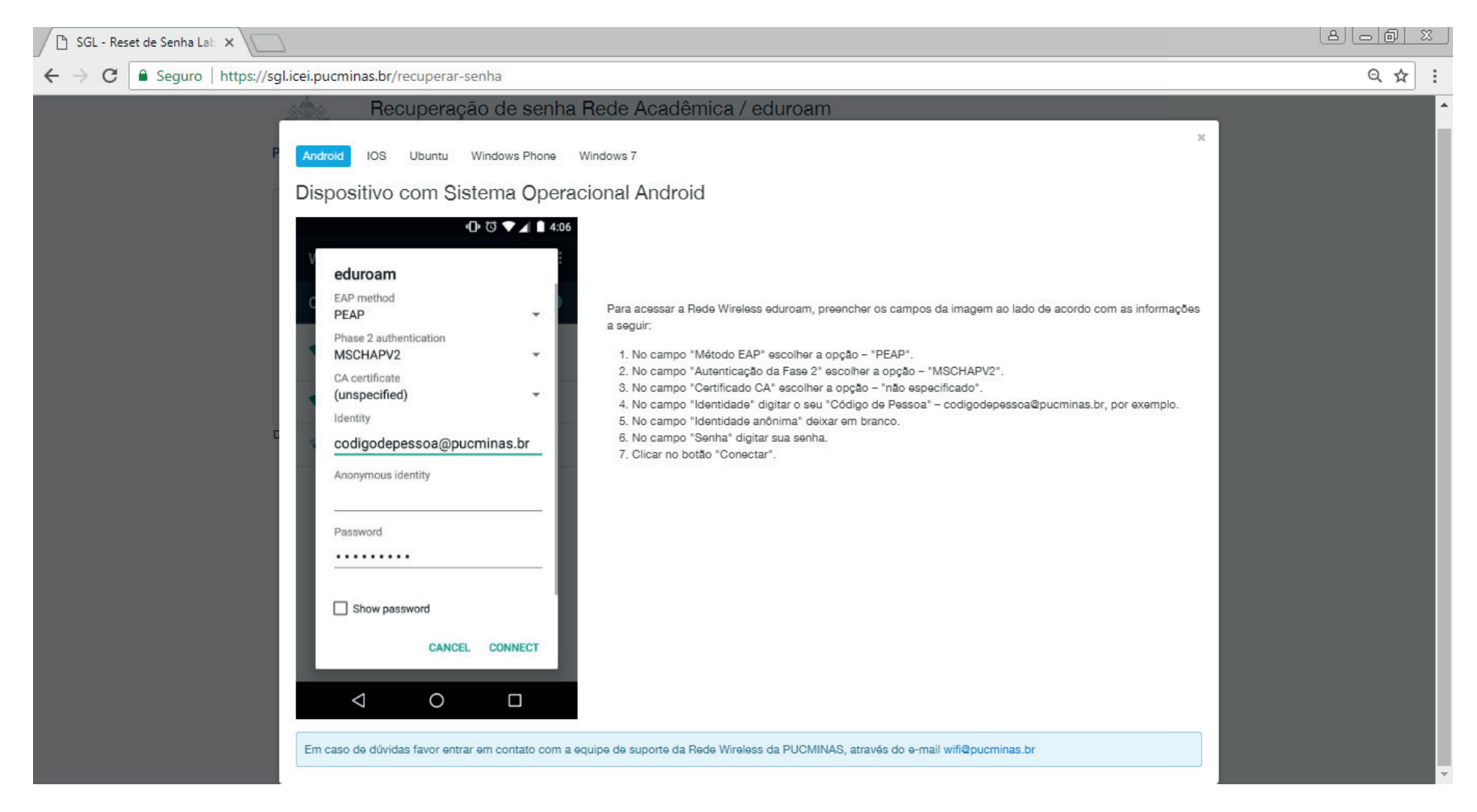

Pronto, agora você já pode acessar as redes wi-fi Eduroam ou PUCMinas com seu login e senha.